# 省心贷产品操作手册

# 目录

| <i></i> `, | 授信       | 2   |
|------------|----------|-----|
|            | 1、登录 SCF | 2   |
|            | 2、授信申请   | 3   |
|            | 3、邮寄合同   | 6   |
| <u> </u>   | 申请单笔贷款   | 8   |
|            | 1、申请单笔放款 | 8   |
|            | 2、贷款管理   | .11 |
| Ξ,         | 合同变更     | .11 |
| 四、         | 结算账户变更申请 | .12 |
| 五、         | 客户信息变更申请 | .14 |

## 1、登录 SCF

①客户输入 SCF(scf.suning.com)网址,点击"登录",输入 SCS 用户名、密码,进行验证 登录.

| <ul> <li>              ◆ ● ● https://scf.suning.com/#             ◆ 取録 ● 用址号載 ● 用址号載 ● 用本書法字C □ pre          </li> <li>             が 予 企业信録 (周覚小×) ● 新中企业信録: (周覚小×) +         </li> <li>             が方 宁 企业信贷 い 信 む (待, 録 逐 未 未      </li> </ul> | >> 文件 整合 仮頭 上具 報助 12 - ∂<br>加速器 チ☆ - ⑤ 開写初時近開図画 Q 40 66 - ♪ 含 Q ④ 2<br>登录   ⑥ 新手指引   % 400-6677-199                                                                    | × |
|----------------------------------------------------------------------------------------------------|----------------------------------------------------------------------------------------------------|---|
|                                                                                                    | 苏宁企业信贷                                                                                                    | × |
| 苏宁企业<br>更快速 更便捷 夏                                                                                                    | と 信 氏<br>事 富 更 专 业<br>第 ま 2342343@qq.com<br>■ こ 3242343@qq.com<br>■ こ 3342343@qq.com<br>■ こ 342343@qq.com<br>■ 55552##第第 あ, 忘記審例信曲規図<br>輸証例<br>● 7772 <sup>*</sup> 第一条 |   |
|                                                                                                    |                                                                                                    |   |

②登录以后,客户点击页面右上角的"切换至旧版",进入旧版 SCF 页面

| 您好:[10012857] 111111111111111111111   退出                                      | ● 帮助中心   📞 400-667 | 77-199   切换至旧版 |
|-------------------------------------------------------------------------------|--------------------|----------------|
| 苏宁企业信贷                                                                        | 账速融                | 票速融            |
| 亲爱的用户:<br>账速融可为您变现在苏宁的应收账款,并根据您的销售、结算及信用状况提供到<br>持有苏宁开具的汇票,也可以试试 票速融,将汇票提前贴现~ | 更高的贷款额度。如你         |                |
| 请您补充以下基本信息,以完成供应商编码校验                                                         |                    |                |
| 企业名称: 1111111111111111111111                                                  |                    |                |
| 有效供应商编码: 例:10012857,经销 继续添加                                                   |                    |                |
| 联系人姓名:                                                                        |                    |                |
| 申请人手机号码:                                                                      |                    |                |
| 该手机号码将用于接收校验结果通知                                                              |                    |                |
| 提交                                                                            |                    |                |

#### 2、授信申请

①进入旧版 SCF 首页后,点击省心贷产品的"立即申请",申请省心贷授信

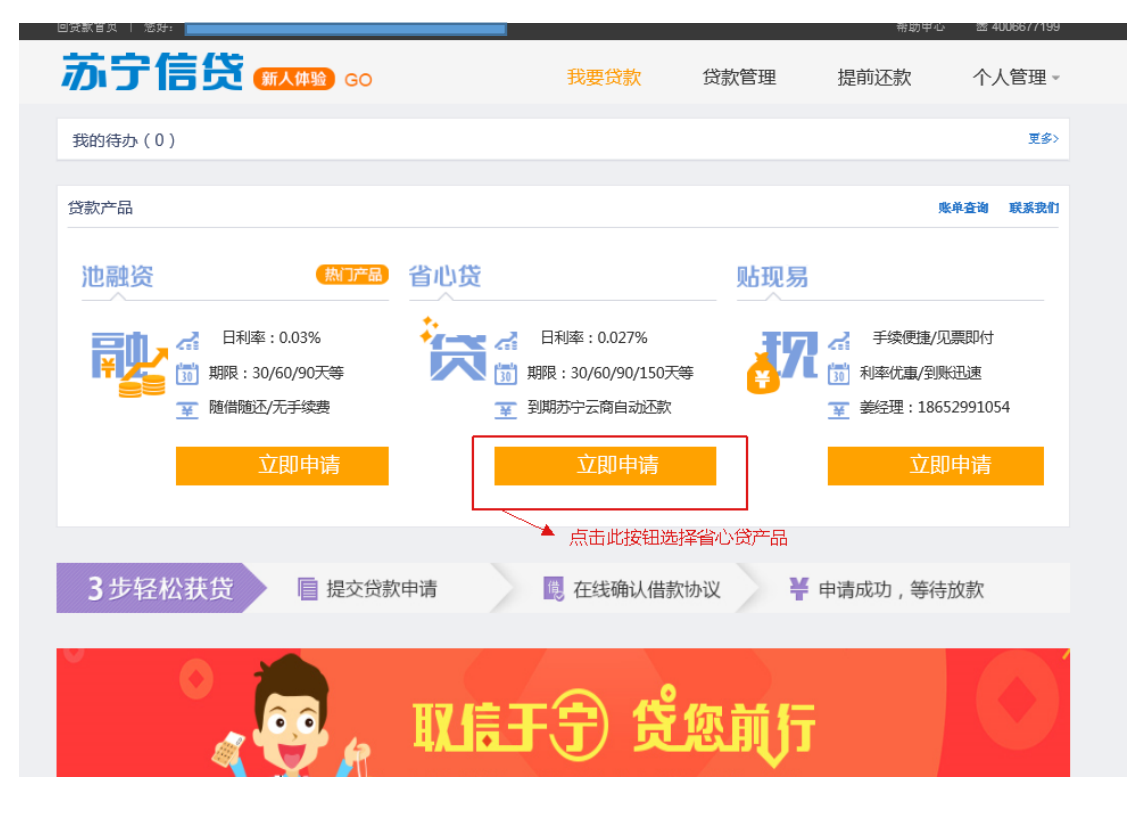

②点击弹窗中的"申请授信"按钮,进入填写信息页

| 回贷款首页   您好:【1999年4月4月4日日本1995年1月                                                            |                            | 退出                   |                       | 帮助中心                                                                                            | 盘 4006677199               |
|---------------------------------------------------------------------------------------------|----------------------------|----------------------|-----------------------|-------------------------------------------------------------------------------------------------|----------------------------|
| 苏宁信贷 👯                                                                                      | 30>                        |                      | 贷款管理                  | 提前还款                                                                                            | 个人管理→                      |
| 我的待办(0)                                                                                     |                            |                      |                       |                                                                                                 | 更多〉                        |
| 贷款产品                                                                                        |                            |                      |                       | <u>ù</u>                                                                                        | 即申请 立即申请                   |
| 池融资 (数)                                                                                     | 产品 省心贷                     |                      | 贴现易                   |                                                                                                 |                            |
| <ul> <li>○ 日利率:0.03%</li> <li>⑦ 期限:30/60/90天</li> <li>○ 随借随还/无手续费</li> <li>○ 取申请</li> </ul> | <b>〕 提示</b><br>尊敬的用户您好,您当前 | 无有效授信,还不具备贷约<br>申请授信 | ※<br>軟申请资格!<br>点击此按钮, | <ul> <li>手续便捷/见</li> <li>到 利率优惠/到账</li> <li>至 姜经理:1865</li> <li>进入授信申请页面</li> <li>立即</li> </ul> | 票即付<br>迅速<br>2991054<br>申请 |
| 3步轻松获贷 目提                                                                                   | 交贷款申请                      | - 在线确认借款             | 协议 ¥                  | ,申请成功,等待                                                                                        | 放款                         |
| 苏宁票据贴现业<br><b>贝店现</b>                                                                       | ☞<br>易・易                   | 贴现                   |                       |                                                                                                 |                            |

| Ę | 回贷款首页   您好:【10012857】 | 11111111111111111111112×            | 退出                                                                     |                          | 帮助中心 📾 40066      | 77199  切換至新版 |
|---|-----------------------|-------------------------------------|------------------------------------------------------------------------|--------------------------|-------------------|--------------|
|   | <b>ふ</b> テ 供 应 链 金 能  | 操作指导 GO》                            | 我要贷款                                                                   | 贷款管理                     | 提前还款              | 个人管理 -       |
|   | 我的待办                  | 授信申请   企业信息                         |                                                                        |                          |                   | <b>返回</b> >  |
|   | 1800년년(年              |                                     |                                                                        |                          |                   |              |
|   | 1201210               | 公司全称:                               | 1111111111111111111111                                                 |                          |                   |              |
|   | 结算账户                  | 公司成立日期:                             |                                                                        |                          |                   |              |
|   |                       | 注册资本:                               | 11111111.00 万                                                          | 元                        |                   |              |
|   |                       | 公司类型:                               | 请选择                                                                    | *                        |                   |              |
|   |                       | 公司所属行业:                             | 请选择                                                                    | *                        |                   |              |
|   |                       | 公司规模:                               | 请选择                                                                    | *                        |                   |              |
|   |                       |                                     | 查看公司规模对照表 👔                                                            |                          |                   |              |
|   |                       | 企业证书信息                              |                                                                        |                          |                   |              |
|   |                       | 贷款卡号:                               | 2235353523532                                                          |                          |                   |              |
|   |                       | 营业执照号:                              | 11111111111111                                                         |                          |                   |              |
|   |                       | 组织机构代码:                             | 11111111-1                                                             |                          |                   |              |
|   |                       | 税务登记号:                              |                                                                        |                          |                   |              |
|   |                       | 企业联系方式                              |                                                                        |                          |                   |              |
|   |                       | 金山邮箱。                               | 14073545@cpsuping.com                                                  |                          |                   |              |
|   |                       | 上上面44。<br>注定地址。                     | 14010040@clibaning.com                                                 |                          |                   |              |
|   |                       | 公业详细抽屉:                             | 111111111111111111                                                     |                          |                   |              |
|   |                       | <u></u>                             | 200000                                                                 |                          |                   |              |
|   |                       | 企业法人:                               | 11111                                                                  |                          |                   |              |
|   |                       | <u>企业</u> 法人身份证号:                   |                                                                        |                          |                   |              |
|   |                       | <u>企业联系</u> 电话;                     | 该号码将作为贷款业务唯一联系方式。                                                      |                          |                   |              |
|   |                       | 企业法人电话:                             |                                                                        |                          |                   |              |
|   |                       |                                     |                                                                        |                          |                   |              |
|   |                       |                                     | 下一步                                                                    |                          |                   |              |
|   |                       |                                     |                                                                        |                          |                   |              |
|   |                       |                                     |                                                                        |                          |                   |              |
|   |                       | 第一日本をつい                             |                                                                        |                          |                   |              |
|   | Copy                  | のて供应磁金額間<br>right© 2002-2013 ,苏宁版权所 | inu + の丁勿鳴 + の丁玄南 + 社孩子 + 銅陶 + 5<br> 有 苏ICP备10207551号 苏B2-20100316 出版物 | 100911   湯付宝<br>1经营许可证新出 | :<br>:发苏批字第A-243号 |              |
|   |                       |                                     |                                                                        |                          |                   |              |
|   |                       |                                     |                                                                        |                          |                   |              |
|   |                       |                                     |                                                                        |                          |                   |              |

③客户填写企业信息,完成后点击"下一步"按钮

④客户填写结算账户信息,完成后点击"下一步"

| 回贷款首页   您好:【 |                 | ₩分⊠ 退出          |                       | 帮助中心     | 盘 4006677199 |
|--------------|-----------------|-----------------|-----------------------|----------|--------------|
| 苏宁信贷         | 新人体验 GO         | 我要贷款            | 贷款管理                  | 提前还款     | 个人管理▼        |
| 我的待办         | 新增结算账户(该账户为接受贷款 | 账户,为保证及时收款,请务必保 | 特该账户的唯一性和准确性)         |          | 返回 >         |
| 我的授信         | 开户银行:           | 杭州银行股份有限公司      | Ŧ                     |          |              |
| 结算账户         | 结算账号:           |                 |                       |          |              |
| 修改密码         | 账户名称:           |                 |                       |          |              |
|              | 开户网点:           | 杭州              |                       |          |              |
|              | 银行联行号:          |                 |                       |          |              |
|              | 省:              | 浙江              | -                     |          |              |
|              | 市:              | 杭州市             | ~                     |          |              |
|              |                 | 下—步             | 真写结算账户信息,<br>异世入下一个页面 | 8成后点击此按钮 |              |

## ⑤客户填写经营信息,根据资料清单提示,上传相应附件,完成后点击"提交申请"按钮

| 回贷款首页   您好:【 |                  | ₩ 退出                                           |                            | 帮助中心                      | 盘 4006677199     |
|--------------|------------------|------------------------------------------------|----------------------------|---------------------------|------------------|
| 苏宁信贷         | 新人体验 GO >>>      | 我要贷款                                           | 贷款管理                       | 提前还款                      | 个人管理▼            |
| 我的待办         | 授信申请   贷款客户经     | 营信息                                            |                            |                           | 返回>              |
| 我的授信         | 上一年营业收入:         | 611541                                         | 万元                         |                           |                  |
| 结算账户         | 与苏宁的合作年限:        | 12                                             |                            |                           |                  |
| 修改密码         | 上一年与苏宁的结算里:      | 121412                                         | 万元                         |                           |                  |
|              | 上传文件(请上传RAR或     | 是ZIP格式的文件,单个压缩文件大/                             | ▶上限为4加B)                   |                           |                  |
|              |                  | <mark>恭喜,窓的文件已成功上传!</mark><br>上传文件<br>查看上传资料清单 | 填写资料,点击"<br>里所需文件扫描件<br>按钮 | '上传文件''按钮上(<br>)压缩包,完成后点; | 专资料清单<br>击"提交申请" |
|              | 编号               | 上传文件名                                          |                            | 上传时间 >                    | 犬态 操作            |
|              | LA20150126001094 | MDM供应                                          | 商信息.rar                    | 2015-01-26                | 上传完成 删除          |
|              |                  | 提交申请                                           |                            |                           |                  |

⑥授信申请提交成功后,客户耐心等待审核结果,如有疑问客户可联系客户经理。

| 01 | 贷款首页   您好: 🚺 |     |                                    |             | ĥ        |          | 帮助中心 | 盘 4006677199 |
|----|--------------|-----|------------------------------------|-------------|----------|----------|------|--------------|
|    | 苏宁信贷         | 新人体 | 验 GO>                              |             | 我要贷款     | 贷款管理     | 提前还款 | 个人管理・        |
|    | 我的待办         | 授信印 | 申请                                 |             |          |          |      |              |
| L  | 我的授信         |     | 你放去注门相去。                           |             |          |          |      |              |
|    | 结算账户         |     | 怒的甲 <b>南已提父!</b><br>请耐心等待审核,<br>返回 | 或联系客户经现     | 理了解最新进度。 |          |      |              |
|    | 修改密码         |     |                                    |             |          |          |      |              |
|    |              |     | 授信申请提交向                            | ↓<br>幼后会出现! | 比提示页面,提  | 示客户耐心审核结 | 果    |              |
|    |              |     |                                    |             |          |          |      |              |

## 3、邮寄合同

①客户授信审核通过后, SCF 会短信邮件通知客户,客户进入旧版 SCF 首页,点击"我的待 办"中的提示信息,或者点击"个人管理-我的授信"进入合同查看下载页

| 回贷款首页   🖕                                                                                                    | ▶ 退出                                                    |                                                   | 帮助中心   虚 4006677199                           |
|----------------------------------------------------------------------------------------------------|---------------------------------------------------------|---------------------------------------------------|-----------------------------------------------|
| 苏宁信贷 👯 🚥                                                                                                    | 我要贷款                                                    | 贷款管理 提前还                                          | 款 个人管理 -                                      |
| 我的待办(1) 1 <sup>尊敬的用户您好,您的接信合同已生成并下发,请尽快下载、确认</sup>                                                                                     | 、 <sup>邮考合同!</sup> →● 审核通过后"<br>下发的提示,                  | 我的待办" 里会出现授信合<br>点击该提示信息,进入合同                     | 更多><br>同 2015-01-26<br>管理页面                   |
| 贷款产品                                                                                                    |                                                         |                                                   | 账单查询 联系我们                                     |
| <ul> <li>池融资</li> <li>(約768) 省</li> <li>(1) 日利率: 0.03%</li> <li>(1) 研究: 30/60/90天等</li> <li>(2) 随借随还/元手续费</li> <li>(2) 位即申请</li> </ul> | <ul> <li>○○○○○○○○○○○○○○○○○○○○○○○○○○○○○○○○○○○○</li></ul> | <u> いれい</u> の の の の の の の の の の の の の の の の の の の | 總便捷/见票即付<br>北車/到账迅速<br>聲: 18652991054<br>立即申请 |
| 3步轻松获贷 📄 提交贷款申请                                                                                                    | 巴 在线确认借款协                                               | 议 🎽 申请成功                                          | , 等待放款                                        |

②客户点击"详情",可查看和下载合同

| 回贷款首页   您好:【10012857】 | 11111111111    | nnnnnn 2 <mark>M</mark> 1823      |                        |                                      |                     | #                   | 彩明中心 :       | # 4006677        | 199  切換至繳版 |
|-----------------------|----------------|-----------------------------------|------------------------|--------------------------------------|---------------------|---------------------|--------------|------------------|------------|
| 苏宁供应链金                |                | <del>時</del> 60>                  |                        | 我要贷款                                 | 贷款管理                | ŧ                   | 提前还薪         | 灾                | 个人管理→      |
| 我的待办                  | 授信             |                                   |                        |                                      |                     |                     |              |                  | 查看授信记录 ^   |
| 我的授信                  |                | 池融资                               |                        |                                      |                     |                     | 省心贷          |                  |            |
| 结算账户                  |                |                                   |                        |                                      | 您当前有                | 有效授信时间              | iii) 2016-04 | -26 <u>至</u> 201 | 17-04-26   |
|                       |                | 您当前无有效授信,不                        | 具备贷款资                  | •格!                                  |                     |                     |              |                  |            |
|                       |                |                                   | ada Talan              |                                      | Charles 1177        | and being the state | of and       | w1 - 14          | 18.4-      |
|                       | 序号             | 甲请编号<br>S10012857-160426001D      | 甲语明<br>2016-1          | 17回 开始时间<br>04-26 2016-04-26         | 结果时间<br>2017-04-26  | 申请状态                | 英型授信         | <b></b>          | 操作<br>详情   |
|                       |                |                                   |                        |                                      |                     |                     |              |                  |            |
|                       | 合同             |                                   |                        |                                      |                     |                     |              |                  | 查看合同记录 >   |
|                       |                | 池融资                               |                        |                                      |                     |                     | 省心贷          |                  |            |
|                       |                | 您当前无有刻                            | 2合同                    |                                      | 请下                  | 「載、邮寄」              | 合同,等待        | 小贷公司             | 审核         |
|                       |                |                                   |                        |                                      |                     |                     |              |                  |            |
|                       | 创建时间           | 合同编号                              | 合同种类                   | 合同名称                                 | 有效开始时间              | 有效结束时               | 间 所有状        | ক ▼              | 操作         |
|                       | 2016-04-26     | D-XDJK1604260000                  | 省心贷                    | 最高額借款合同                              |                     |                     | 合同           | 待生效              | 详情         |
|                       | 2016-04-26     | D-XDZY1604260000                  | 省心贷                    | 最高額质押合同                              |                     |                     | 合同           | 待生效              | 详情         |
|                       | 2016-04-26     | D-XDDJ1604260000                  | 省心贷                    | 应收账款质押登记协议                           | ž.                  |                     | 合同           | 待生效              | 详情         |
|                       | 2016-04-26     | D-XDZR1604260000                  | 省心贷                    | 傷权转让协议                               |                     |                     | 合同           | 待生效              | 详情         |
|                       | 2016-04-26     | D-XDTZ1604260000                  | 省心贷                    | 债权转让通知                               |                     |                     | 合同           | 待生效              | 详情         |
|                       |                |                                   |                        |                                      | ▲ 上一页               | 1                   | 下一页 🕨        | 向第               | 1 页 跳转     |
|                       |                |                                   |                        |                                      |                     |                     |              |                  |            |
|                       |                |                                   |                        |                                      |                     |                     |              |                  |            |
| Cop                   | yright© 2002-2 | 苏宁供应链金融首页   苏<br>013 ,苏宁版权所有 苏ICF | 宁易购   苏*<br>'备1020755' | 宁云商   红孩子   頌购<br>1号 苏62-20100316 出版 | 乐购仕  易付<br>贩物经营许可证金 | 村宝<br>新出发苏批字        | 第A-243号      |                  |            |

| 回贷款首页   您好: |                                            | ē#                   |                        | 帮助中心                | 國 4006677199 |
|-------------|--------------------------------------------|----------------------|------------------------|---------------------|--------------|
| 苏宁信贷。       | 新人体验 GO>                                   | 我要贷款                 | 贷款管理                   | 提前还款                | 个人管理。        |
| 我的待办        | 最高额借款合同服务条款                                |                      |                        |                     |              |
| 我的授信        |                                            | 授信金额: 3000           | 00000.00 元             | 一点击此处按钮<br>导出该合同    | l可以PDF格式     |
| 结算账户        |                                            | 有效授信时间: 20           | 16/1/2-2017/1/2        | <b>†</b>            |              |
| 修改密码        |                                            | 星直貓供药人               |                        |                     |              |
|             |                                            | 取同飲旧私口               |                        | N                   | 出pdf 📄 打印协议  |
|             |                                            |                      | 编号: <u>D-XDJK160</u> ; | 1020002             | , î          |
|             | 最高额借款合同                                    | ]                    |                        | 点走                  | ;此按钮可打印<br>] |
|             |                                            |                      |                        |                     |              |
|             | 设倍收人认真阅读本合同全立                              | 重要提示<br>. 尤其多带有▲▲标记》 | ₹<br>9条款。如有研议进及₽       | <b>"杨谢贷款人</b> 予以说明。 |              |
|             | 借數人: 整                                     |                      |                        |                     | 1            |
|             | 法定代表人                                      |                      |                        |                     |              |
|             | 营业检址::<br>-<br>-<br>                       |                      |                        |                     |              |
|             | 联系电话:(                                     |                      |                        |                     |              |
|             |                                            |                      |                        |                     |              |
|             | 法定代表人:金明                                   |                      |                        |                     |              |
|             | 住所:重庆市渝北区龙兴镇迎龙大道19号<br>油温等地,过去发展意志变变区分布的新导 | ·                    |                        |                     |              |
|             |                                            | 1977 J. VIETA        |                        | 看主会同日日              | 击此按钮         |
|             |                                            | 我已候                  | lię                    |                     | (UI PO]X RU  |

注:每份合同均需下载打印,合同填写完整并盖章后线下邮寄至我公司。我司收到合同并检 查核对无误后,将发送短信和邮件告知客户结果,客户即完成省心贷业务的开通,可以进行 单笔支用。

# 二、申请单笔贷款

#### 1、申请单笔放款

①客户完成省心贷授信申请和邮寄合同后,登录旧版 SCF,点击省心贷"立即申请"按钮, 进行单笔贷款申请

| 回贷款首页   您好:                             |                                                    |          | 帮助中心                                                                                                    | 盘 4006677199       |
|-----------------------------------------|----------------------------------------------------|----------|----------------------------------------------------------------------------------------------------|--------------------|
| 苏宁信贷 (新人体验) 60                          | 我要贷款                                               | 贷款管理     | 提前还款                                                                                                    | 个人管理 -             |
| 我的待办(0)                                 |                                                    |          |                                                                                                    | 更多>                |
| 贷款产品                                    |                                                    |          | 账单                                                                                                    | 查询 联系我们            |
| 池融资                                     | 省心贷                                                | 贴现易      |                                                                                                    |                    |
| ○ 日利率:0.03% ○ 期限:30/60/90天等 ○ 随借随还/无手续费 | 日利率: 0.027%<br>前 期限: 30/60/90/150天<br>至 到期苏宁云裔自动还款 | <b>₩</b> | → 手续便捷/见费     → 新築优惠/到账役     → 新築优惠/到账役     → 新築优惠/到账役     → 新築代惠/18652     → 新築代理:18652     → 新築代理:18652     → 新築代理:18652     → 新築代理:18652     → 新築代理:18652     → 新築代理:18652     → 新発理:18652     → 新発理:18652     → 新発理:18652     → 新発理:18652     → 新発理:18652     → 新発理:18652     → 新発理:18652     → 新発理:18652     → 新発理:18652     → 新発理:18652     → 新発理:18652     → 新発理:18652     → 新発用     → 新発用     → 新発     → 新発 | 即付<br>弘速<br>991054 |
| 立即申请                                    | 立即申请<br>▲授信成功后<br>产品单笔申                            |          | 立即E<br>省心贷                                                                                                    |                    |
| 3步轻松获贷 📄 提交贷款                           | 目请 📃 在线确认借款                                        | r协议 ¥ F  | 申请成功 , 等待放                                                                                                    | 款                  |
| <sup>苏宁票据贴现业务</sup>                     | ·易贴现                                               |          |                                                                                                    |                    |

②客户在此页,选择贷款用途、贷款产品、查看并同意《征信授权书》、勾选结算清单。

| 回贷款首页   您好:【100                                                    | 13534】尼康映像仪器销售(中国)有限                                         | 松司网 退出                             |                                         | 帮助中心 🛥                       | 4006677199  切換至新版 |
|--------------------------------------------------------------------|--------------------------------------------------------------|------------------------------------|-----------------------------------------|------------------------------|-------------------|
| 苏宁供应链                                                              | <b>金融 <sup>操作指导</sup> ⊙</b> ∞                                |                                    | 我要贷款 贷                                  | 款管理 提前还款                     | 个人管理 -            |
| · (武) 省心贷 当前                                                       | 前结算单有效金额: <mark>52,600.0</mark>                              | 20元                                |                                         |                              | <b>返回</b> >       |
| 贷款用道: <sup>●</sup> 支付<br>贷款产品:<br>_ 请法述<br>申请金额:0.00元<br>_ 我已阅读并同题 | 上始终款、房場等 © 还銀行借款 © 式<br>章 ~ ~<br>市満会想力所認識的依算清仲全的<br>意(配信授权书) | 女付员工费用 <sup>◎</sup> 新产品/項<br>凯告和   | 目用款                                     |                              |                   |
| 请选择结算/有甲                                                           | (+ <b>/</b> 00                                               | (注始)中日                             |                                         | 化物学学生中日期                     | 计算法公司十            |
| 序号 公司                                                              | 534)尼康映像仪器销售(中国)有限<br>公司                                     | 1000006613                         | 9,200.00                                | 50.00.0gm=主成日期<br>2014-02-09 | お戸洞甲状金            |
| 2 (100135                                                          | 534)尼康映優仪器销售(中国)有限<br>公司                                     | 1000006614                         | 2,300.00                                | 2014-02-09                   | 老数据               |
| 3 (100135                                                          | 534)尼康映像仪器销售(中国)有限<br>公司                                     | 1000006615                         | 2,400.00                                | 2014-02-09                   | 老数据               |
| 4 (100135                                                          | 534)尼康映像仪器销售(中国)有限<br>公司                                     | 1000006629                         | 3,800.00                                | 2014-02-09                   | 新数据               |
| 5 (100135                                                          | 534)尼康映像仪器销售(中国)有限<br>公司                                     | 1000006628                         | 3,700.00                                | 2014-02-09                   | 新数据               |
| 6 (100135                                                          | 534)尼康映像仪器销售(中国)有限<br>公司                                     | 1000006627                         | 3,600.00                                | 2014-02-09                   | 新数据               |
| 7 (100135                                                          | 534) 尼康映像仪器销售(中国) 有限<br>公司                                   | 1000006625                         | 3,400.00                                | 2014-02-09                   | 新数据               |
| 8 (100135                                                          | 204/16/展然爆び商用音(中国)有限<br>公司                                   | 1000006624                         | 3,300.00                                | 2014-02-09                   | 新数据               |
| 9 (100135                                                          | 534)尼康映像仪器销售(中国)有限<br>公司                                     | 1000006612                         | 2,100.00                                | 2014-02-09                   | 老数据               |
| 10 (100135                                                         | 534)尼康映像仪器销售(中国)有限<br>公司                                     | 1000006616                         | 2,500.00                                | 2014-02-09                   | 老数据               |
| 提交申请                                                               |                                                              |                                    | ▲ 上一页                                   | 123 F-A •                    | 向第 1 页 跳转         |
|                                                                    |                                                              |                                    |                                         |                              |                   |
|                                                                    | 苏宁供应链金属<br>Copyright© 2002-2013 ,苏宁版机                        | 独首页  苏宁易购  苏宁<br>权所有 苏(CP备1020755) | '云商  紅孩子  編购  乐明<br>号 苏B2-20100316 出版物经 | 3社  易付宝<br>营许可证新出发苏批字第A-243号 |                   |

#### 注:不能同时勾选老数据和新数据。

③完成上述操作后,客户可以点击"提交申请"按钮,页面弹窗提示贷款金额、产品、期限, 客户核对无误后可点击"确认并提交申请"按钮进行提交。

| あ                   | 亍作                                   | 吉贷 新人体验                                                                                      | GO≫                                                                                                    |           | 要贷款             | 贷款管理                                                                    | 提前还款     | 个人管理。      |
|---------------------|--------------------------------------|----------------------------------------------------------------------------------------------|----------------------------------------------------------------------------------------------------|-----------|-----------------|-------------------------------------------------------------------------|----------|------------|
|                     | 心贷                                   | 当前结算单有效金额                                                                                    | :4481000.56 元                                                                                                    |           |                 |                                                                         |          | 返回>        |
| 贷<br>党<br>审<br>请选择绰 | 款用途:<br>款产品:<br>请金额:<br><b>5算清</b> 自 | <ul> <li>• 支付上游贷款、房程等 〇</li> <li>经纳 - 省心贷30天</li> <li>560125.07元 申请全部为</li> <li>单</li> </ul> | <ul> <li>基礎行播載 ○支付员工費用 ○</li> <li>*</li> <li>*</li></ul> | 新产品/项目用   | 1¥              | ×                                                                       |          |            |
| □全选                 | 序号                                   | 公司                                                                                           | 您本次申请的贷款信息如                                                                                                    | i         |                 | 4                                                                       | 全額 (元)   | 结算清单生成日期   |
|                     | 1                                    | (10047437)沈阳市金源电器有<br>567892015126卜卡                                                         | 申请金额: 560125.07 元                                                                                                    |           | 核对单笔贷款          | 次信息, 🛛                                                                  | 0,125.07 | 2012-10-31 |
|                     | 2                                    | (10047437)沈阳市金源电器有<br>567892015126卜+                                                         |                                                                                                    | 130       | ~ 误后点面叫<br>确认提交 | 6)<br>(1)<br>(1)<br>(1)<br>(1)<br>(1)<br>(1)<br>(1)<br>(1)<br>(1)<br>(1 | 0,125.07 | 2012-10-31 |
| ~                   | 3                                    | (10047437)沈阳市金源电器有<br>567892015126卜作                                                         | 选择的收款账号:42353                                                                                                    | 453465658 | 4               | 61                                                                      | 0,125.07 | 2012-10-31 |
|                     | 4                                    | (10047437)沈阳市金源电器有<br>567892015126トゥ                                                         | 确认并提交                                                                                                    | 申请        | 取消              | 61                                                                      | 0,125.07 | 2012-10-31 |
|                     | 5                                    | (10047437)沈阳市金源电器有常<br>567892015126卜伟                                                        | 经司1234 1                                                                                                    | 000128793 |                 | 56                                                                      | 0,125.07 | 2012-10-31 |
|                     | 6                                    | (10047437)沈阳市金源电器有限<br>567892015126卜伟                                                        | l公司1234 1                                                                                                    | 000128793 |                 | 56                                                                      | 0,125.07 | 2012-10-31 |
|                     | 7                                    | (10047437)沈阳市金源电器有限<br>567892015126卜伟                                                        | 公司1234 1                                                                                                    | 000128793 |                 | 56                                                                      | 0,125.07 | 2012-10-31 |
|                     | 8                                    | (10047437)沈阳市金源电器有限<br>567892015126卜伟                                                        | 公司1234 1                                                                                                    | 000128793 |                 | 56                                                                      | 0,125.07 | 2012-10-31 |
| ŧ                   | 是交申诉                                 | 青                                                                                            |                                                                                                    |           |                 | ▲ 上一页 1                                                                 | ▼一页 ▶    | 向第 1 页 跳转  |

④提交成功后,客户耐心等待放款,如有疑问可联系客户经理。

| 办   | 了信  | 新人体验         | 90            | 我要贷款     | 贷款管理 | 提前还款 | 个人管理 - |
|-----|-----|--------------|---------------|----------|------|------|--------|
| این | 省心贷 |              |               |          |      |      |        |
|     |     |              |               |          |      |      |        |
|     | 0   | 您已成功提交本次贷款   | 申请,请耐心等待审核结果! |          |      |      |        |
|     |     | 请您及时查收短信与邮件。 | 时刻关注审核结果^_^   |          |      |      |        |
|     |     | 怎还可以: 查询资款记录 | 返回贷款首员        |          |      |      |        |
|     |     |              | 单笔贷款提交成功后     | 显示此页面予以提 | 示    |      |        |
|     |     |              |               |          |      |      |        |
|     |     |              |               |          |      |      |        |
|     |     |              |               |          |      |      |        |
|     |     |              |               |          |      |      |        |
|     |     |              |               |          |      |      |        |

放款成功后,客户会收到放款成功的邮件和短信提示。

### 2、贷款管理

①客户提交单笔贷款后,可在"贷款管理"菜单未放款/已放款中查看单笔贷款状态。一笔成功的单笔贷款,状态通常依次会有:申请、采销审核通过、小贷审核通过、已放款。

| 苏宁信        | 🛱 新人体验 GO》           |                | 我要贷款                 | 贷款管理              | 提前这           | 丕款                 | 个人管理 -  |
|------------|----------------------|----------------|----------------------|-------------------|---------------|--------------------|---------|
| 贷款管理       |                      |                |                      | +                 |               | 您还有 <mark>2</mark> | 笔贷款尚未结清 |
| 时间查询:      | <b>• •</b>           | 提交完单笔<br>查看已经提 | 申请,可进入"1<br>交但还未放款的4 | 贷款申请" 享<br>单笔贷款进程 | 菜单中 "未放翡<br>呈 | 砍"页面               |         |
| 商品种类: 全    | ·部 省心贷 池融资           | •              |                      | ,                 | <             |                    |         |
| 申请时间       | 融资单号                 | 商品种类           | 申请金                  | :额(元)             | 状态            |                    | 操作      |
| 2015-01-27 | SCFP201501270000883S | 省心贷            | 560,1                | 25.07             | 申请            |                    |         |
| 2015-01-26 | SCFP201501260000881S | 省心贷            | 560,1                | 25.07             | 采销审核通过        |                    |         |
|            |                      |                |                      | ▲ 上一页             | 1 下一页 )       | 向第                 | 1 页 跳转  |

| 苏宁信贷                     | 新人体验G        | >>                  | 我要贷款       | 贷款管理        | 提前还款      | 个人管理 -    |
|--------------------------|--------------|---------------------|------------|-------------|-----------|-----------|
| 贷款管理                     |              |                     |            |             | - 您还有     | 2 笔贷款尚未结清 |
| 时间查询:<br>商品种类: <b>全部</b> | □ -<br>省心贷 池 | □□ 对于已放款<br>融资 可以查询 | 的单笔申请贷款,   | ✓ ,点击"贷款管理" | 菜单中 "已放款" | 页面        |
| 未放款 已放款                  | 资单号          | 商品种类                | 放款金額(元)    | 申请金額(元)     | 状态        | 操作        |
| 2015-01-26 SCFP2015      | D1260000882S | 省心赞                 | 560,125.07 | 560,125.07  | 已放款       | 查看详情      |
| 2015-01-26 SCFP2015      | D1260000880S | 省心贷                 | 560,125.07 | 560,125.07  | 已放款       | 查看详惜      |
|                          |              |                     |            | ▲ 上一頭 1     | 下一页 ▶ 向第  | 1 页 跳转    |

# 三、合同变更

当客户省心贷主合同到期、合同额度需要调整时,可进行合同变更申请。 ①客户点击"个人管理-我的授信",点击"合同变更"按钮

| 回贷款首页   您好:【10012857】 | 111111111111    | 1111111112区 退出       |            |                   |                   | 帮助            | 帅中心 ョ      | e 4006677                               | 199  切換至新版 |
|-----------------------|-----------------|----------------------|------------|-------------------|-------------------|---------------|------------|-----------------------------------------|------------|
| 苏宁供应链金                | <b>操作指</b>      | 🕫 GO≫                |            | 我要贷款              | 贷款管理              | 里 损           | 副前还素       | ¢                                       | 个人管理・      |
| 我的待办                  | 授信              |                      |            |                   |                   |               |            |                                         | 査看授信记录へ    |
| 我的授信                  |                 | 池融的                  | Ę          |                   |                   | 싙             | 汕贷         |                                         |            |
| 结算账户                  |                 |                      |            |                   | 您当前有              | 「效授信时间:       | 2016-04    | -26 <u>至</u> 201                        | 7-04-26    |
|                       | ;               | 您当前无有效授信,不           | 、具备贷款资     | 格!                |                   | 4             | 同來再        |                                         |            |
|                       |                 |                      |            |                   |                   |               |            |                                         |            |
|                       | 序号              | 申请编号                 | 申请明        | 村间 开始时间           | 结束时间              | 申请状态          | 类型         | 种类                                      | 操作         |
|                       | 1 5             | 810012857-1604260010 | ) 2016-0   | 04-26 2016-04-26  | 2017-04-26        | 审核通过          | 授信         | 省心贷                                     | 详情         |
|                       |                 |                      |            |                   |                   |               |            |                                         |            |
|                       | 合同              |                      |            |                   |                   |               |            |                                         | 查看合同记录~    |
|                       |                 | 池融资                  | ł          |                   |                   | 1             | 省心贷        |                                         |            |
|                       |                 | 您当前无有:               | 波合同        |                   | 您的                | 最高借款合同        | ]余額300     | 00000.00                                | 元。         |
|                       | odden+173       | △mie日                | 人同時来       | 八回方功              | 1000 TT 1000 1000 | ·加尔斯2017年1月1日 | (Cristian) | * •                                     | 42.00      |
|                       | 2016-04-26      | D-XDJK1604260000     | 省心贷        | 最高額借款合同           | 2016-04-26        | 2017-04-26    | 合同語        | 3 · · · · · · · · · · · · · · · · · · · | 详情         |
|                       | 2016-04-26      | D-XDZY1604260000     | 省心贷        | 最高額质押合同           | 2016-04-26        | 2017-04-26    | 合同語        | 已生效                                     | 详情         |
|                       | 2016-04-26      | D-XDDJ1604260000     | 省心贷        | 应收账款质押登记协议        | 2016-04-26        | 2017-04-26    | 合同語        | 2生效                                     | 详情         |
|                       | 2016-04-26      | D-XDZR1604260000     | 省心贷        | 债权转让协议            | 2016-04-26        | 2017-04-26    | 合同語        | 1993年1993年1993年1993年1993年1993年1993年1993 | 详情         |
|                       | 2016-04-26      | D-XDTZ1604260000     | 省心贷        | 傷权转让通知            | 2016-04-26        | 2017-04-26    | 合同語        | <u>校</u> 土5                             | 详情         |
|                       |                 |                      |            |                   | A H-R             |               | T N        | <b>6</b> 77                             | 1 5 9915   |
|                       |                 |                      |            |                   | ( <u> </u>        |               |            | 19134                                   | 1 54 00094 |
|                       |                 |                      |            |                   |                   |               |            |                                         |            |
|                       |                 |                      |            |                   |                   |               |            |                                         |            |
|                       |                 | 苏宁供应链金融首页   苏        | 空易购   苏宁   | Р云商│ 红孩子│ 網购      | 乐购仕   易6          | 撞             |            |                                         |            |
| Cop                   | yright© 2002-20 | 113,苏宁版权所有 苏IC       | P备10207551 | 号 苏82-20100316 出版 | 物经营许可证的           | 新出发苏批字第/      | A-243号     |                                         |            |
|                       |                 |                      |            |                   |                   |               |            |                                         |            |
|                       |                 |                      |            |                   |                   |               |            |                                         |            |
|                       |                 |                      |            |                   |                   |               |            |                                         |            |

②之后流程同"授信"环节

# 四、结算账户变更申请

1、客户点击"个人管理-结算账户",点击"详情"可查看结算账户信息,点击"变更"可 申请结算账户变更。

| 回贷款首页   您好:【10012857 | <b>1</b> 1111111 | 11111111111111 | 12区 退出      |              |           | 帮助中心       | æ 4006677 | 199  切換至新版 |
|----------------------|------------------|----------------|-------------|--------------|-----------|------------|-----------|------------|
| 苏宁供应链金               | <b>8</b> 9 🐻     | 作指导 GO         |             | 我要贷款         | 贷款管理      | 提前还        | 款         | 个人管理▼      |
|                      |                  |                |             |              |           |            |           |            |
| 我的待办                 | 结算               | 长户(该账户为接       | 受贷款账户,为保证及时 | 1收款,请务必保持该账户 | 的唯一性和准确性) |            |           |            |
| 我的授信                 | 序号               | 贷款产品           | 帐号          | 账号名称         | 账户类型      | 申请时间       | 待审核       | 操作         |
|                      | 1                | 省心贷            | 235234234   | 235423423423 | 结算账户      | 2016-04-26 | 审核通过      | 変更 详情      |
| 结算账户                 |                  |                |             |              | ▲上一页      | 1 下-页▶     | 向第        | 1 页 跳转     |
|                      |                  |                |             |              |           |            |           |            |
|                      |                  |                |             |              |           |            |           |            |
|                      |                  |                |             |              |           |            |           |            |
|                      |                  |                |             |              |           |            |           |            |
|                      |                  |                |             |              |           |            |           |            |
|                      |                  |                |             |              |           |            |           |            |
|                      |                  |                |             |              |           |            |           |            |
|                      |                  |                |             |              |           |            |           |            |
|                      |                  |                |             |              |           |            |           |            |
|                      |                  |                |             |              |           |            |           |            |
|                      |                  |                |             |              |           |            |           |            |
|                      |                  |                |             |              |           |            |           |            |

2、点击"变更"后,客户修改结算账户信息,上传附件,确认无误后,点击"提交申请" 按钮。

| 回贷款首页   您好:【10012857】 | 111111111111111111111112🖂 | 退出                  |        | 帮助中心 and 4000 | 6677199  切换至新版 |
|-----------------------|---------------------------|---------------------|--------|---------------|----------------|
| 苏宁供应链金                | 開け (操作指导) GO≫             | 我要贷款                | 贷款管理   | 提前还款          | 个人管理▼          |
| 我的待办                  | 变更结算账户                    |                     |        |               | 返回>            |
| 我的授信                  | 开户银行:                     | 安徽省农村信用联社资金清算中心     | ~      |               |                |
| 结算账户                  | 结算账号:                     | 235234234           |        |               |                |
| ·                     | 省:                        | 北京                  | -      |               |                |
|                       | :市                        | 北京                  | v      |               |                |
|                       | 账户名称:                     | 235423423423        |        |               |                |
|                       | 开户网点:                     | 5423423423423       |        |               |                |
|                       | 银行联行号:                    | 432432423423        |        |               |                |
|                       | 上传文件(请上传RAR或              | 是ZIP格式的文件,单个压缩文件大小上 | 限为4MB) |               |                |
|                       |                           | 上传文件                |        |               |                |
|                       | 上传文件:                     | 名                   | 随机编号   | 上传时间          | 操作             |
|                       |                           | 提交申请                |        |               |                |

3、提交后客户耐心等待审核结果,审核通过后系统会短信通知客户。如有疑问请联系客户 经理。

## 五、客户信息变更申请

1、客户点击"个人管理-客户信息变更",进入客户信息变更申请页;

| <form><form><form><form><form><form><form><form></form></form></form></form></form></form></form></form>                                                                                                    | 苏宁供应链金                       | 展 操作指导 GO                                          | 我要贷款 贷                                                                          | 款管理 是前还帮                                                    | 欢 个人管理 -           |   |
|----------------------------------------------------------------------------------------------------|------------------------------|----------------------------------------------------|---------------------------------------------------------------------------------|-------------------------------------------------------------|--------------------|---|
| <form><form><form><form></form></form></form></form>                                                                                                    | 我的待办                         | 客户信息夺更由请                                           |                                                                                 |                                                             |                    |   |
| <form><form><form><form></form></form></form></form>                                                                                                    | 我的授信                         | 公司全称:                                              | xxxA3                                                                           |                                                             |                    |   |
| <form><form><form></form></form></form>                                                                                                    | 结簋账户                         | 注册资本:                                              | 1000000.0 万元                                                                    |                                                             |                    |   |
| AP MERSUE                                                                                                    | nige of a film of the second | 公司类型:                                              | 生产贸易型                                                                           |                                                             |                    |   |
| Image: State in the state in the state in the                     | \$/~13/2000                  | 公司所属行业:                                            | 批发和零售 🗸                                                                         |                                                             |                    |   |
| Butkurff, 1   USCU222270801   USC-91, Warka-LidelamPunckashes   USCU222270801   USCU222270801   USC-91, Warka-LidelamPunckashes   USCU222270801   USCU222270801   USCU222270801   USCU222270801   USCU222270801   USCU222270801   USCU222270801   USCU280100000000000000000000000000000000000                                                                                                    |                              | 贷款卡号:                                              | 3333333333333333                                                                |                                                             |                    |   |
| Lichen, mitter Leidemirtigender   Hatter Hatter   Hatter Hatter   Hatter   Hatter                                                                                                    |                              | 营业执照号:                                             | 22222227886                                                                     |                                                             |                    |   |
| BERRINK: M: 4954646450135                                                                                                    |                              |                                                    |                                                                                 | 3                                                           |                    |   |
| LEGERB, HERGE-LEGERBHUCKBARUSZEUSBARUS<br>HERGE-B, HERGE-LEGERBHUCKBARUSZEUSBARUS<br>HERGE-B, HERGE-LEGERBHUCKBARUSZEUSBARUS<br>HERGE-B, HERGE-LEGERBHUCKBARUSZEUSBARUS<br>HERGE-B, HERGE-B, HE |                              | 组织机构代码:                                            | 4564564564561435                                                                |                                                             |                    |   |
| Outside 1       Control 1       Control 1                                                                                                    |                              | 我冬季记号,                                             |                                                                                 | (創致)第2位<br>                                                 |                    |   |
|                                                                                                    |                              | 11/12/23.                                          | 三证合一的,道写统一社会信用代码第3位至                                                            | 」<br>倒對第2位                                                  |                    |   |
| Kætter     Kætter     Kætter <td></td> <td>企业邮箱:</td> <td>140000000000000@cnsuning.com</td> <td></td> <td></td> <td></td>                                                                                                    |                              | 企业邮箱:                                              | 140000000000000@cnsuning.com                                                    |                                                             |                    |   |
|                                                                                                    |                              | 法定地址:                                              | 1111111111                                                                      |                                                             |                    |   |
| Kärkk, Kdá:   Main   Kärkk, Jeditar:   Kärkk, Jeditar: <t< td=""><td></td><td>企业详细地址:</td><td>深圳市福田区深南中路XXX号</td><td></td><td></td><td></td></t<>                                                                                                    |                              | 企业详细地址:                                            | 深圳市福田区深南中路XXX号                                                                  |                                                             |                    |   |
| Kärtek, A ghötäf;         BK A, Fünskii;         Leford* (ä Lefkausade zurleistorich, B-f Etäkirekt-/Lefk-/Lefk-/Le                                                                                            |                              | 法定代表人姓名:                                           | 马健帅                                                                             |                                                             |                    |   |
| B&A, F#N5/Riv         Lf@cxfe (id_Lifesusad_BzurMatxityh, 单个压缩文件大小上限为ucc)         1, 如公司全称, 注册技术, 法定地址, 法定代表人有变更, 请上修确正<br>后的公司管理, 正局局出具的使空世球内通知, 变更后的二证则本 (法定<br>代本人变型运输性的法定代表人有的注),         Lf@cxfe       1, 如公司全称, 注册技术, 法定地址, 法定代表人有变更, 请上修确正<br>后的公司管理, 正局出出具的空世证明心强加, 变更后的二证则本 (法定<br>代本人变更达输性的法定代表人有的注),         Lf@cxfe       1, 如公司全称, 注册技术, 法定地址, 表定代表人有变更, 请上修确正<br>后的公司管理, 正局出具的空世证明心强加, 变更后的三证则本 (法定<br>代本人变更达输性的法定代表人有效更),         Lf@cxfe       1, 如公司全称, 上f@cxfe,<br>1, 如公司全称, 正向公司管理, 1, 但在主任, 1, 如何, 1, 易位<br>Copyright@ 2002-2013, 药学物规则, 50C-2010/0316/L/运输机经营进问证纸址发展大来2438                                                                                                    |                              | 法定代表人身份证号:                                         | 400 <sup>mm</sup> 000K                                                          |                                                             |                    |   |
|                                                                                                    |                              | 联系人手机号码:                                           | 100****0092                                                                     |                                                             |                    |   |
| <ul> <li>・、如公司全称、注册成本、法定地址、法定代表人有安要,请上传帝正<br/>后的公司管理、工商局出具的管理证明/通机、委更后的三证则本(法定<br/>代表人支管定常提供法定代表人分份证);</li> <li>上传文件</li> <li>・如ご完成三证合一的,请上传最新的营业社级副本;</li> <li>編号</li> <li>上代文件者</li> <li>上代和資産</li> <li>秋本 操作</li> <li>近文申请</li> <li>第5字版目、西方宝版目、红质片目、频用 日、频件目 易性定<br/>Copyright® 2002-2013,苏宁学版目、药宁医用 日 5月空産目 12括子 1 50% 日 所加件 1 易性定<br/>Copyright® 2002-2013,苏宁学版目 药方空素目 12話子 1 50% 日 可能定</li> <li>万方子版时 同 回答案</li> <li>「自 回答案</li> <li>「自 回答</li> <li>「自 自 150%</li> <li>「自 150%</li> <li>「自 150%</li> <li>「自 150%</li> <li>「自 150%</li> <li>「自 150%</li> <li>「自 150%</li> <li>「自 150%</li> <li>「自 150%</li> <li>「自 150%</li> <li>「自 150%</li> <li>「自 150%</li> <li>「自 150%</li> <li>「自 150%</li> <li>「自 150%</li> <li>「自 150%</li> <li>「自</li></ul>                                                                                                    |                              | 上传文件(请上传RARg                                       | 是ZIP格式的文件,单个压缩文件大小上限为4                                                          | 16)                                                         |                    |   |
| 編号 上條文件名 上條3個 状态 操作<br>提文申请<br>                                                                                                    |                              |                                                    | 1、如公司全称、注册资本、<br>后的公司章程、工商局出具<br>代表人变更还需提供去定代<br>上传文件 2、如已完成三证合一的,计             | 法定地址、法定代表人有变!<br>的变更证明/通知、变更后的=<br>表人身份证),<br>青上传最新的营业执照副本; | 更,请上传修正<br>E证副本〈法定 |   |
| 提交申请                                                                                                    |                              | 编号                                                 | 上传文件名                                                                           | 上传时间                                                        | 状态 操作              |   |
| お字単血経金経菌「お字感陶」 お字云南   红杏子   柳肉   系肉仕   易付金     Copyright® 2002-2013, 苏字版积所有 药ICP音 10207551号 苏82-20100316 出版物经营计可证就出发苏批字第A-243号     アテテ男村金 (元) 型型探旋 (音) 体点母社                                                                                                    |                              |                                                    | 提交申请                                                                            |                                                             |                    |   |
|                                                                                                    |                              |                                                    |                                                                                 |                                                             |                    |   |
|                                                                                                    | Ca                           | 苏宁供应链金融<br>pyright® 2002-2013,苏宁版权用<br><b>交 苏宁</b> | 15页   苏宁思购   苏宁云离   红孩子   線购   5成<br>行 苏ICP音10207551号 苏B2-20100318 出版物经<br>第17章 | 仕   易付宝<br>皆许可证新出发苏批字第A-243号<br>阿姑                          |                    | 3 |

2、客户对需要变更的信息进行修改,按要求上传相应文件,确认无误后,点击提交。提交 后请耐心等待审核,审核通过则信息修改成功。

注: 客户如果变更了以下信息, 需要上传相关资料, 其他信息不需上传资料。

1、如公司全称、注册资本、法定地址、法定代表人有变更,请上传修正后的公司章程、工 商局出具的变更证明/通知、变更后的三证副本(法定代表人变更还需提供法定代表人身份 证);

2、如己完成三证合一的,请上传最新的营业执照副本"